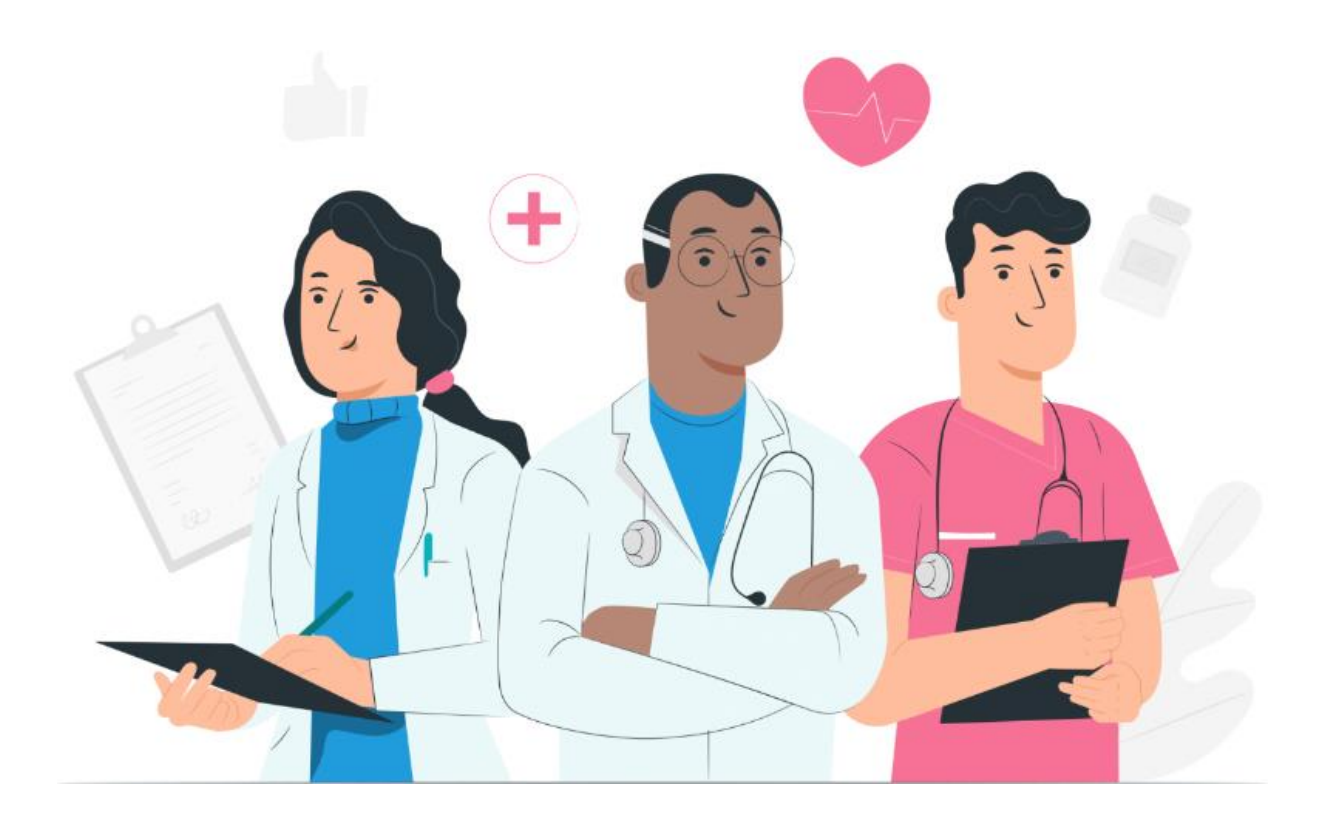

دليل المستخدم للجانب المختص منصة Maela على الإنترنت

#### معلومات الشركة المصنعة

**MN Santé Holding SAS** العنوان: 9 rue du Colonel Pierre Avia, 75015 Paris, France الهاتف: +33 0)481682526 البريد الإلكتروني: <u>contact@maela.fr</u> موقع الويب: <u>www.maela.fr/en</u>

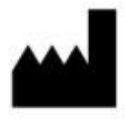

<u>الشركة الموزعة</u> Medtronic International Trading SARL, Route du Molliau 31, 1131 Tolochenaz, Switzerland

> المعلومات الرئيسية حول المنتج \_\_\_\_

منصة ®**REF** Maela

إصدار المنتج: ٧4.138

#### الاعتماد وإعلان التوافق

Maela® منصة ®Maela هي *جهاز طبي* من الفئة الأولى يحمل علامة CE في عام 2019. يتوافق هذا الجهاز مع المتطلبات الأساسية لتوجيه المجلس EEC/42/93 الصادر في 14 يونيو 1993 بخصوص الأجهزة الطبية. يتوافق هذا الجهاز مع متطلبات السلامة والأداء العامة للائحة رقم 745/2017.

#### الاستثناءات من الضمانات وتحديد المسؤوليات

لا تقدم شركة Maela® SAS أي ضمان صريح أو ضمني فيما يتعلق بهذا الدليل أو جودته أو أدائه أو ملاءمته لأي نوع من الإجراءات المحددة. إضافة إلى ذلك، يجوز للشركة تغيير هذا الدليل من دون إشعار ومن دون أن ينطوي ذلك على أي التزام أو مسؤولية من جانب الشركة.

> العلامات التجارية (إن وجدت) \*Maela هي علامة تجارية مسجلة.

#### حقوق النشر

#### .Maela©

كل الحقوق محفوظة. لا تجوز إعادة إنتاج أي جزء من هذا المستند أو نسخه أو نقله أو بثه أو تعديله أو دمجه أو ترجمته إلى أي لغة أو استخدامه بأي شكل من الأشكال—سواء أكان ذلك على شكل رسومات أم بطريقة إلكترونية أم ميكانيكية—بما في ذلك، على سبيل المثال لا الحصر، النسخ الضوئي والتسجيل وأنظمة تخزين المعلومات واسترجاعها، من دون الحصول على موافقة كتابية مسبقة من @Maela. تُعد النسخ عن الطلب المضمّن في هذا المستند غير قانونية.

#### التعديلات

تخضع المعلومات الواردة في هذا المستند للتغيير من دون إشعار سابق. لقد بذلنا قصارى جهدنا لضمان دقة المعلومات الواردة في هذا المستند. في حال إجراء أي تغييرات على هذا الدليل، سيتم توفير الإصدار الجديد منه للمستخدمين. إذا وجد أحد المستخدمين معلومات غير صحيحة، فيُرجى التواصل معنا على عنوان البريد الإلكتروني: contact@maela.fr.

تاريخ الإصدار: 08/2023

# جدول المحتويات

| .مة                                     | المقد      | .1 |
|-----------------------------------------|------------|----|
| الغرض من المستند                        | .1.1       | L  |
| الاختصارات والتعريفات                   | .1.2       | 2  |
| برات والرموز                            | المؤبث     | .2 |
| وصف الرموز                              | .2.1       | L  |
| الاحتياطات                              | .2.2       | 2  |
| تحذرات                                  | .2.3       | 3  |
| 7. Ileo                                 | 2.0<br>2.4 |    |
| عطن                                     | .2.4       | F  |
| ٢                                       | وصف        | .3 |
| دواعي الاستخدام                         | .3.1       | L  |
| مجموعة المرضى المستهدفين                | .3.2       | 2  |
| المستخدمون المستهدفون                   | .3.3       | 3  |
| الفوائد السريرية8                       | .3.4       | ł  |
| معلومات الأمان8                         | .3.5       | 5  |
| ي موانع الاستخدام                       | 3.5.1      |    |
| المتصفحات والتنزيل                      | 36         | 5  |
|                                         | .5.0       | •  |
| المؤسسات                                | إدارة      | .4 |
| حسابات الاختصاصيين                      | إدارة      | .5 |
| إدارة قائمة الاختصاصيين                 | .5.1       | Ĺ  |
| حساب الإدارة الذاتية للاختصاصي          | .5.2       | 2  |
| ي تفاصيل حسابي                          | 5.2.1      |    |
|                                         | 5.2.2      |    |
| !.       عرض أجهزتي التي تم التحقق منها | 5.2.3      |    |
| ا. إدارة الإشعارات                      | 5.2.4      |    |
| ا. السكرتيرات                           | 5.2.5      |    |
| ي. استبدال الممارسين                    | 5.2.6      |    |
| ﺎ, ﺍﻟﻤﺮﺧﻢ,                              | تسج        | .6 |
| ادادة المورات                           | .6 1       | L  |
|                                         |            | -  |

| لمسار                              | تعيين ا          | .6.    | 2   |
|------------------------------------|------------------|--------|-----|
| 16                                 | ة المرض <i>ي</i> | قائما  | .7  |
| ببحة                               | ق من الم         | تحقز   | .8  |
| 16                                 | ، المريض         | ملف    | .9  |
| 17                                 | الملخد           | .9.    | 1   |
| 17                                 | متابعة           | .9.    | 2   |
| الجدول الزمني 17                   | .9               | .2.1   |     |
| القياسات                           | .9               | .2.2   |     |
| استبيانات                          | .9               | .2.3   |     |
| المحتوى التعليمي                   | .9               | .2.4   |     |
| الفحوصات المختبرية                 | .9               | .2.6   |     |
| العلاجات الدوائية                  | .9               | .2.7   |     |
| المهام                             | .9               | .2.8   |     |
| قائمة تحقق ما قبل القبول بالمستشفى | .9               | .2.9   |     |
| ت                                  | التنبيها         | .9.    | 3   |
| 20                                 | الرسائل          | .9.    | 4   |
| رعاية                              | فريق ال          | .9.    | 6   |
| 21                                 | المسار           | .9.    | 7   |
| 22                                 | ىتوى             | المح   | .10 |
| ويات                               | ب المحت          | قوالہ  | .11 |
| 24                                 | توكولات          | البرون | .12 |
| 25                                 | ارات             | المس   | .13 |
| 26                                 | مة               | الترج  | .14 |
| ﺎﺕ                                 | ة المعلوه        | لوحة   | .15 |
| ى 27                               | ں التثبيہ        | فحص    | .16 |
| 28                                 | ب الجها          | سح     | .17 |

1. المقدمة

1.1. الغرض من المستند

يعرض دليل المستخدم هذا منصة ®Maela، و هي جهاز طبي تم تصميمه من قِبل شركة ®Maela بغية مراقبة المرضى عن بُعد.

ويحتوي الدليل على مواصفات تشرح طريقة استخدام المنصة خطوةً بخطوة، وهو موجه للمحترفين المصرح لهم استخدام منصبة @Maela.

يُرجى قراءة هذا الدليل بعناية قبل استخدام منصة «Maela.

1.2. الاختصارات والتعريفات

| الوصف                                                                                       | الاختصار أو المصطلح    |
|---------------------------------------------------------------------------------------------|------------------------|
| يشير إلى أداة أو جهاز أو معدات أو آلة أو غرسة أو كاشف يُستخدم <i>داخل المختبر</i> أو برنامج | جهاز طبي               |
| أو مادة أو أي أغراض مشابهة أو مرتبطة تنوي الشركة المصنعة استخدامها بمفردها أو مع            |                        |
| الأشخاص لغرض طبي محدد أو أكثر.                                                              |                        |
| شخص يمارس مهاراته وحكمته ويقدم خدمة متعلقة بالمحافظة على صحة الأشخاص أو                     | اختصاصي الرعاية الصحية |
| تحسينها أو معالجة الأشخاص المصابين أو المرضى أو ذوي الاحتياجات الخاصة أو العجزة             |                        |
| عن طريق تقديم الرِعاية والعلاج                                                              |                        |
| مسؤول المؤسسة أو مسؤول ملف تعريف Maela الذي يتمتع بحقوق وامتيازات مستخدم                    | المسؤول                |
| إدارية لتأدية وظائف مختلفة على Maela.                                                       |                        |
| اضطراب غير مرتبط بالضرورة بآفة عصبية، بل يرتبط بوظيفة نفسية حركية، أي وظيفة                 | اضطراب نفسي حركي       |
| من أصل جيني وعصبي وذات أبعاد متعلقة بالنمو والبيئة والعواطف في تاريخ المريض.                |                        |
| التعافي المعزز بعد الجراحة. ERASهو مسار رعاية متعدد الوحدات ضمن الفترة المحيطة              | ERAS                   |
| بالجراحة مصمم للشفاء الباكر لدى المرضى الذين يخضعون لجراحة مهمة.                            |                        |
| الكيان ذو المستوى الأعلى على منصة Maela. يتضمن نموذج المسار التواريخ الرئيسية               | مسار الرعاية           |
| وبروتوكولات المتابعة واستبيانات الفحوصات.                                                   |                        |
| يتوافق محتوى @Maela المخطط له مع كل استبيانات المتابعة والمحتوى التعليمي والقياسات          | المحتوى المخطط له      |
| والمهام والتذكيرات التي يتم التخطيط لها ضمن مسار الرعاية أو بروتوكول الرعاية.               |                        |
| متابعة مسلمة للمريض باستخدام الرسائل النصية القصيرة على مدى فترة قصيرة بشأن فترة            | Ambulight              |
| ر عاية أو حدث استشفائي.                                                                     | _                      |
| يتكون البروتوكول في Maela من أنواع مختلفة من المحتويات التي يمكن جدولتها مع مرور            | البروتوكول             |
| الوقت. ويتوافق البروتوكول مع فترة رُعاية محددة، مثل فترة جُراحة ضمن مسارً علاج              |                        |
| الأورام. ويتألف بروتوكول Maela من استبيانات متابعة ومراقبة القياسات ومستندات                |                        |
| وروابط ومحتوى تعليمي وتحليلات مختبرية ومتابعة للعلاج ومعلومات مفيدة للاختصاصي               |                        |
| الطبي تسمح له بإدارة الآثار السلبية التي قد تحدث مع المريض جيدًا. البروتوكول له تاريخ       |                        |
| بدء وتاريخ انتهاء.                                                                          |                        |
| عملية إنشاء هوية المستخدم. يتم تزويد المستخدم بمعرّف فردي ضمن الحل. ويتم تعيين اسم          | تحديد الهوية           |
| مستخدم فريد له للوصول إلى الحل.                                                             |                        |
| عملية إثبات هوية المستخدم. يحدث ذلك بعد عملية تحديد الهوية. ويستخدم المستخدم مصدَّقًا       | المصادقة               |
| أو "رمزًا سريًا" يتم إرساله إليه فقط.                                                       |                        |
| تحديد درجة الأهمية والأولوية التي يجب إيلاؤها لتنبيهٍ تم إرساله إلى اختصاصيي الرعاية        | درجة الحرجية           |
| الصحية أو المرضى                                                                            |                        |
| إجراء أو عملية استرداد البيانات من مصادر البيانات لتعزيز معالجة البيانات أو تخزينها         | استخراج البيانات       |
| (ترحيل البيانات).                                                                           |                        |
| إشارة تحذر من خطر ما على المريض. وتسمح بنقل المعلومات بناءً على إجابات المريض.              | تثبيه                  |

| عرض تفصيلي لمسار رعاية المريض. يتم عرض كل المحتوى الذي تم تكوينه في المسار                                                                                                    | الجدول الزمني                                                                                                    |
|----------------------------------------------------------------------------------------------------|----------------------------------------------------------------------------------------------------|
| في هذا الجدول الزمني. ويكون الجدول الزمني تمثيلاً خطيًا للأحداث على خط يمثل الوقت؛                                                                                                    |                                                                                                    |
| و هُو يربط الأحداث بمُواقعها الزمنية في الوقتُ على مقياس متدرج.                                                                                                    |                                                                                                    |
| نافذة تفتح أمام النافذة الرئيسية.                                                                                                    | نافذة منبثقة                                                                                                    |
| الاشتراك في منصبة .Maela                                                                                                    | الترخيص                                                                                                    |
| في سياق المستشفيات، "نظام لمراقبة المخاطر والأخطاء المتعلقة بتحديد هويات المرضى                                                                                                    | التحقق من الهوية                                                                                                    |
| وإدار تها" من أجل "الانتقال من هوية إدارية لأغراض الفوترة إلى ثقافة تحديد هويات سريرية                                                                                                    |                                                                                                    |
| كجزء من المقاربة العالمية ومشروع تحقيق الجودة والأمان في الرعاية".                                                                                                    |                                                                                                    |
| كلمة مرور تصلح لمرة واحدة. يشير هذا الاختصار إلى الرمز المرسل عبر الرسائل النصية                                                                                                    | ОТР                                                                                                    |
| القصيرة لتأمين حساب @Maela الخاص بك.                                                                                                    |                                                                                                    |
| الفحص هو نوع من الاستبيانات التي تسمح بتخصيص بروتوكولات المريض ضمن المسار.                                                                                                    | الفحص                                                                                                    |
| موقع على الإنترنت يوفر تصميمه إمكانية التصفح براحة على شاشات بأحجام مختلفة.                                                                                                    | موقع سريع الاستجابة                                                                                                    |
| وبالتَّالي، يمكن للمستخدم رؤية الموقع نفسه على أنواع مختلفة من الأجهزة (كمبيوتر لوحي،                                                                                                    |                                                                                                    |
| كميبوتر، هاتف ذكي)                                                                                                    |                                                                                                    |
| .(2 5)                                                                                                    |                                                                                                    |
| نيرو<br>نظام إدارة المحتويات اختارت @Maela ربط منصتها مع WordPress لإدارة المحتوى                                                                                                    | CMS                                                                                                    |
| بيرور<br>نظام إدارة المحتويات اختارت ®Maela ربط منصتها مع WordPress لإدارة المحتوى<br>التعليمي والمستندات المتعلقة باللائحة العامة لحماية البيانات (GDPR).                                                                                                    | CMS                                                                                                    |
| بيرو<br>نظام إدارة المحتويات اختارت ®Maela ربط منصنها مع WordPress لإدارة المحتوى<br>التعليمي والمستندات المتعلقة باللائحة العامة لحماية البيانات (GDPR).<br>اللائحة الأوروبية العامة لحماية البيانات.                                                                                                    | CMS<br>اللائحة العامة لحماية البيانات                                                                                       |
| بيرو<br>نظام إدارة المحتويات اختارت ®Maela ربط منصتها مع WordPress لإدارة المحتوى<br>التعليمي والمستندات المتعلقة باللائحة العامة لحماية البيانات (GDPR).<br>اللائحة الأوروبية العامة لحماية البيانات.                                                                                                    | CMS<br>اللائحة العامة لحماية البيانات<br>(GDPR)                                                                             |
| بيرو<br>نظام إدارة المحتويات اختارت @Maela ربط منصتها مع WordPress لإدارة المحتوى<br>التعليمي والمستندات المتعلقة باللائحة العامة لحماية البيانات (GDPR).<br>اللائحة الأوروبية العامة لحماية البيانات.<br>رقم مريض فريد على المستوى الوطني أو الإقليمي.                                                                                                    | CMS<br>اللائحة العامة لحماية البيانات<br>(GDPR)<br>رقم الهوية الوطنية                                                       |
| بيرين على المحتويات اختارت @Maela ربط منصتها مع WordPress لإدارة المحتوى<br>التعليمي والمستندات المتعلقة باللائحة العامة لحماية البيانات (GDPR).<br>اللائحة الأوروبية العامة لحماية البيانات.<br>رقم مريض فريد على المستوى الوطني أو الإقليمي.<br>ملف بتنسبق القيم المفصولة بالفواصل.                                                                                                    | CMS<br>اللائحة العامة لحماية البيانات<br>(GDPR)<br>قيم مفصولة بالفواصل (CSV)                                                |
| بيرو<br>نظام إدارة المحتويات اختارت @Maela ربط منصتها مع WordPress لإدارة المحتوى<br>التعليمي والمستندات المتعلقة باللائحة العامة لحماية البيانات (GDPR).<br>اللائحة الأوروبية العامة لحماية البيانات.<br>رقم مريض فريد على المستوى الوطني أو الإقليمي.<br>ملف بتنسيق القيم المفصولة بالفواصل.<br>في علوم الكمبيوتر، ذاكرة التخزين المؤقتة هي ذاكرة تقوم مؤقتًا بتخزين نسخ من البيانات من | CMS<br>اللائحة العامة لحماية البيانات<br>(GDPR)<br>رقم الهوية الوطنية<br>قيم مفصولة بالفواصل (CSV)<br>ذاكرة التخزين الموقتة |

# 2. المؤشرات والرموز 2.1 وصف الرموز

يصف الجدول التالي كل الرموز المستخدمة في دليل المستخدم هذا و على المنتج نفسه أيضًا.

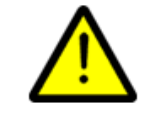

التحذير: ينبه المستخدم إلى وجود خطر محتمل يتعلق باستخدام المنتج الذي قد يكون له عواقب على سلامة المريض أو المستخدم.

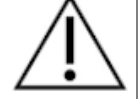

i

ا**لتوصية:** يحدد توصية للمستخدم بشأن استخدام المنتج من دون عواقب على سلامة المستخدم أو المريض.

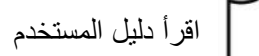

| ••• | اسم الشركة المصنعة |  |
|-----|--------------------|--|
| REF | مرجع المنتج        |  |

#### 2.2. الاحتياطات

يُرجى قراءة التعليمات أدناه بعناية لضمان استخدام الجهاز في أفضل الظروف وأكثرها أمانًا.

يتم التحقق من صحة المحتوى (الاستبيانات والمحتوى التعليمي والمستندات والروابط والتذكيرات) والبروتوكولات والمسارات المقدمة للمرضى من قِبل فريق الرعاية المُحيل. في حال وجود أسئلة غير دقيقة أو محتوى غير ملائم، تقع على عاتق الاختصاصي مسؤولية تحديث المسار.

#### 2.3. تحذيرات

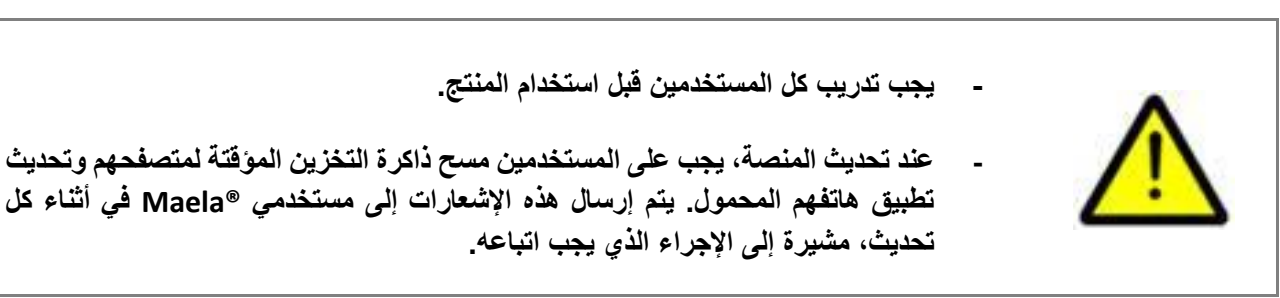

2.4 عطل

في حال حدوث عطل، توقف عن استخدام جهازك فورًا.

إذا لم يكن من الممكن تحديد سبب العطل أو التغلب عليه بمساعدة هذا المستند، فأوقف تشغيل الجهاز واتصل بمركز الدعم التابع لنا على +441923205184 (المملكة المتحدة) أو +353917507977 (أيرلندا).

# 3. وصف المنتج

### 3.1. دواعي الاستخدام

الحل الذي طورته شركة ®Maela هو **جهاز طبي** مخصص **لاختصاصيي الرعاية الصحية** لضمان المتابعة الطبية للمرضى. طوال مسار الرعاية الخاص بهم. يسمح الحل لفريق الرعاية والممارسين بتحديد مسارات الرعاية المتعلقة باختصاصاتهم ومرضاهم.

ويتكون جهاز @Maela من منصة إلكترونية وتطبيق للهاتف المحمول. يمكن للمرضى الوصول إلى حل @Maela عبر تطبيق الهاتف المحمول وكذلك عبر المنصة الإلكترونية، في حين لا يمكن لاختصاصيي الرعاية الصحية الوصول إلا إلى المنصة الإلكترونية.

يمكن فقط لمؤسسات الرعاية الصحية التي اشترت ترخيص @Maela استخدام منصة @Maela.

3.2. مجموعة المرضى المستهدفين

يمكن للمرضى الذين تم قبولهم في مؤسسة صحية متعاقدة بشكل مشترك الاستفادة من متابعة "Maela.

يجب على المريض:

- أن يكون لديه اتصال بالإنترنت في المنزل (عبر Wi-Fi أو بيانات الهاتف المحمول)
  - أن يكون لديه هاتف محمول
  - أن يكون قد تجاوز سن 12 عامًا

3.3. المستخدمون المستهدفون

المستخدمون المقصودون هم:

- اختصاصيو الرعاية الصحية: أطباء وممرضون ومنشآت صحية وصيادلة
- الاختصاصيون الإداريون في المنشآت: مسؤولون تنفيذيون وسكر تيريون طبيون ومدراء ومسؤولو حماية بيانات (DPO)
  - المرضى البالغون الذين تتم مراقبتهم من أجل دواعي الاستخدام المخطط لها
- . مقدمو الرعاية للمرضى الخاضعين للمراقبة الذين لا يتمتعون بالقدرات أو الاستقلالية اللازمة، فضلاً عن مقدمي الرعاية للمرضى غير البالغين.

3.4. الفوائد السريرية

- · تحسين جودة حياة المرضى ورضاهم
  - تحسين الخدمة الطبية المقدمة
- الكشف المبكر عن المضاعفات وتحسين إدارة المضاعفات
- Agri, F. Hahnloser, D.) **(ERAS)** مراقبة أفضل **لبروتوكولات التعافي المعزز بعد الجراحة** (ERAS) (2020) Gains and limitations of a connected tracking). Hubner, M. Desmartines, N solution in the perioperative follow-up of colorectal surgery patients. Colorectal Dis. Aug; 22(8): 959–966.) 2020
- (Basch, E. Deal, A.M. Dueck, A.C. *et al.* (2017) *Overall Survival results of* زيادة معدل النجاة a trial assessing patient-reported outcomes for symptom monitoring during routine (.198–197 :(2)318 ;2017cancer treatment. JAMA.

3.5. معلومات الأمان .3.5. موانع الاستخدام

لا يوصى باستخدام منصبة "Maela من أجل:

- الأطفال
- إلا في وجود مقدم رعاية قادر على تقديم المتابعة:
   المرضى ضعاف البصر
- المرضى الذين يعانون من اضطر ابات نفسية حركية بالغة في الأطر اف العلوية
  - المرضى الذين يعانون من اضطر ابات في الذاكرة
    - المرضى الذين ليس لديهم رقم هاتف محمول
    - المرضى الذين ليس لديهم اتصال بالإنترنت
      - المرضى غير الموافقين

#### 3.6. المتصفحات والتنزيل

تم تصميم منصة "Maela الإلكترونية واختبارها للاستخدام مع أحدث إصدارين رئيسيين من المتصفحات المدمجة مع Windows وmacOs، وكذلك مع Google Chrome وFirefox. بفضل تصميم الويب المستجيب، تتوفر المنصة الإلكترونية أيضًا على الأجهزة التي تعمل بنظامَي Android وiOS، وقد تم تصميمها واختبارها عليها للتوافق مع أحدث الإصدارات من المتصفحات المدمجة فيها (Google Chrome و Safari).

يتوفر كذلك أحدث إصدار من تطبيق @Maela للهاتف المحمول للتنزيل على أجهزة Android وiOS من متجر التطبيقات التابع لها (متجر Google Play لأجهزة Android ومتجر Apple App Store لأجهزة iOS).

# 4. مصفوفة حقوق المستخدمين

تحدد المصفوفة أدناه كل أدوار المستخدمين المحتملة وحقوقهم ووظائفهم المحددة. يمكنك الرجوع إلى هذه المصفوفة للتحقق من إذا ما كان دورك كمستخدم معنيًا بقسمٍ محدد من المستند.

| الدعم الفني | إدارة البياتات | الممرضة المعنية بالتنسيق | السكرتير الطبي | الطبيب الممارس | مۇسسىة المتاي <b>ع</b> ة<br>المسۇول | المؤسسة الصحية<br>المسؤول | Medtronic<br>المسؤول | Maela<br>المسؤول | الوظيفة                                                         |
|-------------|----------------|--------------------------|----------------|----------------|-------------------------------------|---------------------------|----------------------|------------------|-----------------------------------------------------------------|
|             | 1              |                          |                | 1              |                                     |                           |                      |                  | الوصول العام                                                    |
| Х           | X              | X                        | Х              | X              | X                                   | X                         | Х                    | X                | الاتصال بموقع مختص                                              |
|             |                |                          |                |                |                                     | ×                         |                      | ×                | إدارة المؤسسات                                                  |
|             |                |                          |                |                | X                                   | X                         | ~                    | X                | انشاء (تحریر مؤسسه: Maela                                       |
|             |                |                          |                |                | X                                   | X                         | X                    | X                | الساء/تحرير مؤسسة: Wiedtronic                                   |
|             |                |                          |                |                |                                     |                           | V                    | X                | عرص قائمة المؤسسات الكاملة: الاهامة المؤسسات الكاملة            |
|             |                |                          |                |                |                                     |                           | X                    | X                | عرض قائمة المؤسسات الكاملة: Wiedtronic                          |
|             |                |                          |                |                | V                                   | Y                         |                      | Y                | إدارة الحسابات المهنية.<br>انشاء/تحديد الحسابات المهنية: جامحهم |
|             |                |                          |                |                | X                                   | X                         | x                    | X                | إلى المعنور المعادة المعنية. Medtronic                          |
|             |                |                          |                |                | ~                                   |                           | Λ                    | X                | م من قائمة المؤسسات الكاملة: Maela                              |
|             |                |                          |                |                |                                     |                           | X                    | X                | عدض قائمة المؤسسات الكاملة: Medtronic                           |
| x           | x              | x                        | х              | x              | x                                   | X                         | X                    | X                | حسابات مهنية ذاتية الإدارة                                      |
|             |                |                          |                |                |                                     |                           |                      |                  | تسجيل المرضى                                                    |
| Х           |                |                          | х              | х              |                                     |                           |                      |                  | ادارة المهويات                                                  |
|             |                |                          | х              | х              |                                     |                           |                      |                  | تعيين المسارات يدويًا                                           |
|             | 1              | 1                        | 1              | 1              | l                                   |                           |                      |                  | إدارة المرضى                                                    |
| Х           |                | Х                        | Х              | Х              |                                     |                           |                      |                  | قائمة المرضى                                                    |
|             |                | Х                        | Х              | Х              |                                     |                           |                      |                  | تحقق من الصحة                                                   |
|             |                | Х                        | Х              | Х              |                                     |                           |                      |                  | معلومات عامة                                                    |
|             |                | Х                        | Х              | Х              |                                     |                           |                      |                  | الملخص                                                          |
|             |                | Х                        | Х              | Х              |                                     |                           |                      |                  | الجدول الزمني                                                   |
|             |                | Х                        | Х              | Х              |                                     |                           |                      |                  | التنبيهات                                                       |
|             |                | Х                        | Х              | Х              |                                     |                           |                      |                  | الرسائل                                                         |
|             |                | Х                        | Х              | Х              |                                     |                           |                      |                  | الملفات الشخصية                                                 |
|             |                |                          |                | Х              |                                     |                           |                      |                  | فرق الرعاية                                                     |
|             |                |                          | Х              | X              |                                     |                           |                      |                  | محتوى المسارات                                                  |
|             |                | X                        | Х              | Х              |                                     |                           |                      |                  | تواريخ المسارات                                                 |
|             | 1              | 1                        |                | 1              | 1                                   |                           |                      |                  | المسارات                                                        |
|             |                |                          |                | X              |                                     | Х                         | Х                    | Х                | إنشاء/تحرير المسار                                              |
|             |                |                          |                | X              |                                     |                           | Х                    | X                | إنشاء/تحرير البروتوكول                                          |
|             |                |                          |                | X              |                                     |                           | X                    | X                | إنشاء/تحرير المحتوى                                             |
|             |                |                          |                |                |                                     |                           | X                    | X                | دفع المسار، البروتوكول، المحتوى                                 |
|             |                |                          |                | X              |                                     |                           | Х                    | X                | سحب المسار، البروتوكول، المحتوى                                 |
|             |                |                          |                |                |                                     |                           |                      |                  | لوحه المعلومات                                                  |

|  |  |   |   |   | Х | لوحة معلومات MAELA                  |
|--|--|---|---|---|---|-------------------------------------|
|  |  |   |   | Х | Х | لوحة معلومات MEDTRONIC              |
|  |  |   | Х |   |   | لوحة معلومات المؤسسة                |
|  |  | Х |   |   |   | لوحة معلومات اختصاصي الرعاية الصحية |
|  |  |   |   |   |   | استخراج البيانات                    |
|  |  | Х | Х |   |   | استخراج الاستبيانات القياسية        |

# الوظائف 5. إدارة المؤسسات

| - AM                          |           |                        |                 |                          |                   | Maela                  |
|-------------------------------|-----------|------------------------|-----------------|--------------------------|-------------------|------------------------|
|                               |           |                        |                 | الإدارة 💌 لوحة المعلومات | المجالات المؤسسات | المستخدمون المحتر الون |
| + إهنافة مؤسسية               |           |                        |                 |                          |                   | قائمة المؤسسات         |
| 🖨 اسم                         | 🖨 المدينة | 🗢 جهة الاتصال الرئيسية | 🗢 تاريخ الإنشاء | 🕏 عدد الممارسين          | 🗣 الإجراءات       | ^                      |
| Q                             | Q         | Q                      | mm/dd/yyyy      | Q                        |                   |                        |
| Esclave 2                     |           |                        | 03/07/2022      | 0                        | 1                 |                        |
| Etab GSI Medtronic            |           |                        | 03/07/2022      | 1                        | 1                 |                        |
| Follow-up institution Medtr   |           |                        | 01/06/2022      | 4                        | 1                 |                        |
| IntMetro                      |           |                        | 13/06/2022      | 0                        | 1                 |                        |
| Medtronic Etab                |           | Moretti Cédric         | 29/08/2022      | 0                        | /                 |                        |
| Medtronic institution Arabic  |           |                        | 01/06/2022      | 3                        | 1                 |                        |
| Medtronic Institution Cezch   |           |                        | 01/06/2022      | 3                        | /                 |                        |
| Medtronic Institution English |           |                        | 01/06/2022      | 6                        | 1                 |                        |
| Medtronic Institution French  |           |                        | 05/07/2022      | 5                        | 1                 |                        |
| Medtronic Institution Italian |           |                        | 01/06/2022      | 3                        | 1                 |                        |
| Medtronic Institution Neth    |           |                        | 01/06/2022      | 3                        | 1                 |                        |

عند تسجيل الدخول كمسؤول، يمكنك الوصول إلى علامات التبويب التالية: "المستخدمون المحترفون" و"المجالات" و"المؤسسات" و"الإدارة" و"لوحة المعلومات".

لتغيير تكوين المؤسسة، انقر فوق قلم الرصاص الظاهر أسفل عمود "ا**لإجراءات**". يمكنك إنشاء مؤسسة جديدة عن طريق النقر فوق زر "إ**ضافة مؤسسة**".

يفتح كلا الخيارَين صفحة إنشاء/تحرير المؤسسة التي يتم تقسيمها إلى الفئات المدرجة أدناه:

| إمكانية الوصول           | الحقل                                  | الفئة         |
|--------------------------|----------------------------------------|---------------|
| جميع المسؤولين           | أدخل الاسم والبلد والنوع واسمًا قصيرًا | المعقد*       |
| _                        | وتاريخ بدء ومجال هوية المؤسسة.         |               |
| جميع المسؤولين           | أدخل عنوان المؤسسة وبريدها الإلكتروني  | معلومات عامة  |
|                          | ورقم هاتفها                            |               |
| مسؤولو ®Maela وMedtronic | اختر نوع المؤسسة: مؤسسة متابعة أو      | نوع المؤسسة*  |
|                          | مؤسسة رعاية صحية أو مؤسسة فنية.        |               |
| مسؤولو ®Maela وMedtronic | اختر نوع المتابعة المسموح بها في       | نوع المتابعة* |
|                          | المؤسسة: متابعة ®Maela أو              |               |
|                          | Ambulight أو الاثنين.                  |               |

| Modtropic, Moola® Juliu               | ان بحدت حدد مؤسسة متابعة باحدة أب          | مؤسسة المتارعة               |
|---------------------------------------|--------------------------------------------|------------------------------|
|                                       | أن وجدت، حدد موسسه مابعه واحده او          |                              |
| فقط، للمؤسسات من نوع "الرعاية         | اكتر لربطها بمؤسسة الرعاية الصحية التي     |                              |
| الصحية"                               | تتشئها                                     |                              |
| مسؤولو ®Maela وMedtronic              | إن وجدت، حدد مؤسسة فنية واحدة من           | المؤسسية الفنية              |
| فقط، للمؤسسات من نوع "الرعاية         | القائمة المنسدلة التي تدرج المؤسسات الفنية |                              |
| الصحية"                               | الموجودة.                                  |                              |
| جميع الإداريين                        | اختر أيام/ساعات العمل في المؤسسة           | أيام العمل*                  |
| جميع الإداريين                        | حدد هذا الخيار لتنشيط وظيفة "طلب           | تكوين القناة - طلب الاتصال   |
|                                       | مكالمة".                                   |                              |
| جميع الإداريين                        | حدد هذا الخيار لتنشيط وظيفة المراسلة.      | تكوين القناة - المراسلة      |
| جميع الإداريين                        | اختر كل اللغات اللازمة.                    | اللغات                       |
| جميع الإداريين                        | حدد المنطقة الزمنية المفضلة.               | النطاق الزمني                |
| جميع الإداريين                        | حدد المحتوى القانوني الصحيح لمؤسستك        | تكوين المستند                |
| _                                     | والذي يجب إنشاؤه في نظام إدارة             |                              |
|                                       | المحتويات.                                 |                              |
| مسؤولو ®Maela وMedtronic              | حدد مدة صلاحية لرابط إنشاء كلمة المرور     | رابط واحد                    |
| والرعاية الصحية                       |                                            |                              |
| مسؤولو ®Maela وMedtronic              | تكوين إعدادات المتابعة عبر الرسائل         | إدارة الرسائل النصية القصيرة |
| والرعابة الصحبة إذا تم تحديد المتابعة | النصيبة القصبر ة                           |                              |
|                                       |                                            |                              |
| من نوع Ambulight                      |                                            |                              |

\* حقل إلزامي لتتمكن من الحفظ

-

# إدارة حسابات الاختصاصيين

6.1. إدارة قائمة الاختصاصيين

عند النقر فوق "المستخدمون المحترفون"، سيختلف ما تراه وفقًا لملف تعريف المسؤول الخاص بك:

- مسؤول Maela: يمكنك إدارة كل الحسابات الاختصاصية في التطبيق
- مسؤول Medtronic: يمكنك فقط إدارة الاختصاصيين التابعين لمؤسستك
- **مسؤول المؤسسة الصحية:** يمكنك إدارة جميع الاختصاصيين المعينين لمؤسستك الصحية
- مسؤول مؤسسة المتابعة: يمكنك إدارة جميع الاختصاصيين الذين تم تعيينهم لمؤسسة المتابعة الخاصة بك

لتحرير مستخدم، انقر فوق سطر المستخدم ثم انقر فوق الزر "تحرير محترف". يمكنك إنشاء مستخدم جديد من خلال النقر فوق الزر "إضافة مستخدم محترف".

يفتح كلا الخيارَين صفحة إنشاء/تحرير المؤسسة التي يتم تقسيمها إلى الفئات المدرجة أدناه:

| الملف الشخصي                          | الحقل                            | الفئة        |
|---------------------------------------|----------------------------------|--------------|
| الكل                                  | اسم العائلة*                     | معلومات عامة |
| الكل                                  | الاسم الأصلي                     |              |
| الكل                                  | الاسم الأول*                     |              |
| وفقًا لملفك الشخصي، يمكنك إنشاء أنواع | الملف الشخصي*                    |              |
| مستخدمين                              |                                  |              |
| الكل                                  | المهاتف*                         |              |
| طبيب وسكرتير طبي ومنسق ممرض           | الرقم الشخصي                     |              |
| الكل                                  | البريد الإلكتروني*               |              |
| الكل                                  | العنوان                          |              |
| الكل                                  | اسم المستخدم*                    | المصادقة     |
| الكل                                  | رقم الهاتف ذو الرقم السري الصالح |              |
|                                       | لمرة واحدة*                      |              |

|                  | معرّف الممارس             | الكل                                   |
|------------------|---------------------------|----------------------------------------|
|                  | كلمة المرور الجديدة*      | الكل                                   |
|                  | التأكيد*                  | الكل                                   |
| المؤسسية         | المؤسسة*                  | وفقًا لملف التعريف الخاص بك، يمكنك عرض |
|                  |                           | مؤسسات محددة وتعيينها                  |
|                  | رقم هاتف مكتب السكر تارية | الممارسون فقط                          |
| _                | رقم هاتف القسم            | الممارسون فقط                          |
| التفضيلات        | اللغة*                    | الكل                                   |
|                  | النطاق الزمني*            | الكل                                   |
| إدارة السكرتيرات | ابحث عن سکر تیر           | المسؤولون فقط                          |
|                  | قائمة السكرتيرات          | المسؤولون فقط                          |
| أخرى             | أخرى                      | الكل                                   |

#### 6.2. حساب الإدارة الذاتية للاختصاصى

عند النقر فوق الأحرف الأولى الموجودة على الجانب العلوي الأيمن من المنصبة، ستظهر قائمة منسدلة بالروابط التي تقود إلى صفحات التكوين. ووفقًا لملف التعريف الخاص بك، يمكنك الوصول إلى أقسام متعددة محددة في الجدول أدناه.

| القسم                                | ملف تعريف المستخدم                                     |
|--------------------------------------|--------------------------------------------------------|
| حسابي ک                              | كل ملفات التعريف باستثناء قسم الإشعارات الذي لا يستطيع |
| n                                    | الاطلاع عليه سوى الممارسون.                            |
| السكرتير ات                          | الممارسون فقط                                          |
| استبدال الممار سين                   | الممارسون فقط                                          |
| كلمة المرور ك                        | كل ملفات التعريف                                       |
| عرض أجهزتي التي تم التحقق منها 🛛 🔪 ک | كل ملفات التعريف                                       |

#### 6.2.1. تفاصيل حسابي

عند النقر فوق "حسابي"، ستفتح الصفحة في وضع التحرير . يمكنك تعديل كل الحقول وتحرير ها باستثناء نوع ملف التعريف واسم المستخدم والمؤسسة. بالنسبة إلى ملف تعريف الممارس، يوجد قسمان إضافيان هما: "إشعار" و"المؤسسة".

بالنسبة لممارس الرعاية الصحية والسكرتير الطبي وملفات منسق الممرضات ، فإن خانة الاختيار "الرقم الخاص" تسمح ، والمحترف نفسه Maela و Medtronic بإخفاء الرقم عن المستخدمين الآخرين. فقط مسؤول المؤسسة ، مديري .سيرى الرقم

#### 6.2.2. كلمة المرور

في هذا القسم، يمكنك تغيير كلمة المرور الحالية. لأسباب تتعلق بالأمان، يجب أن تحتوي كلمة المرور على:

- 8 أحرف على الأقل
- رقم واحد على الأقل
- حرف كبير واحد وحرف صغير واحد على الأقل
- رمز خاص واحد على الأقل (!"#\$%&'()\*+,-./:;<=>?@[\]^\_`{|}~)

يجب اتباع المعايير لتتمكن من الحفظ.

#### 6.2.3. عرض أجهزتي التي تم التحقق منها

يتم التحقق من الجهاز عندما تسجل دخولك وتدخل رمز الرقم السري الصالح لمرة واحدة. يتم طلب الرقم السري الصالح لمرة واحدة مرة واحدة شهريًا على الجهاز الذي تم التحقق منه إذا كنت تستخدم بيانات الاعتماد نفسها والمتصفح نفسه للوصول إلى التطبيق. في هذا القسم، يمكنك الاطلاع على قائمة الأجهزة التي تم التحقق منها وإدارتها. يمكنك حذف جهاز عن طريق النقر فوق رمز سلة المهملات الصغيرة أسفل عمود "الإجراءات".

| رات                                              |                            |                   |                           |
|--------------------------------------------------|----------------------------|-------------------|---------------------------|
| البريد الإنكروني<br>عنهي + 34= 6000000<br>مرويين | البريد الإلكتروني<br>xx@yy |                   |                           |
| البريد الإلا                                     |                            | البريد الإلكتروني | الرسالة النصية<br>القصيرة |
| طر                                               |                            |                   |                           |
| در 🗌                                             |                            |                   |                           |
| م الإدخال                                        |                            |                   |                           |
| نير                                              |                            |                   |                           |
| علومات                                           |                            |                   |                           |
| سالة                                             |                            |                   |                           |

#### 6.2.4. إدارة الإشعارات

يتوفر هذا الخيار **للممارسين فقط**. يمكن إرسال الإشعارات عبر الرسائل النصية القصيرة و/أو عبر البريد الإلكتروني، ويمكن للممارسين اختيار درجة حرجية التنبيهات التي يرغبون بتلقيها.

#### 6.2.5. السكرتيرات

يمكن **للممارسين فقط** التصريح للسكرتيرات الموجودين في ملف تعريف المستخدم الخاص بهم. يمكن لملفات تعريف المساعدين المصرح لهم تسجيل المرضى. وهم يتمتعون بنفس حقوق الممارس المتعلقة بملف المرض، باستثناء الوظيفة التي تسمح بإدارة تصريحات الممارسين الأخرين والمؤسسات الأخرى. ولن يتلقوا إشعارات أيضًا.

#### 6.2.6. استبدال الممارسين

يمكن **للممارسين فقط** منح الإذن بالوصول إلى ملفات مرضاهم لممارس آخر في ®Maela لمدة محددة. يجب تحديد تاريخ بدء فترة الاستبدال وانتهائها. خلال هذه الفترة، يمكن للممارس الأولي الوصول إلى الحساب بشكل عادي، ولكن يتم إرسال الإشعارات إلى الممارس البديل حتى تاريخ انتهاء فترة الاستبدال.

### 7. تسجيل المرضى 7.1. إدارة الهويات

يمكن إضافة المرضى إلى "قائمة المرضى" عن طريق النقر فوق زر "إضافة مريض". سيؤدي ذلك إلى فتح صفحة جديدة مما سيسمح بالبحث عن هوية المريض المناسبة. إذا كانت الهوية موجودة، فانقر على نتيجة البحث المرغوب بها لفتح صفحة هوية المريض والتحقق من تفاصيل المريض. انقر فوق "التحقق من صحة المحتوى" بمجرد أن تنتهي لتنتقل إلى تعيين المسار.

أما إذا لم تكن الهوية موجودة، فيظهر زر "إ**نشاء هوية جديدة**" وتفتح صفحة أخرى تطلب منك تعبئة الحقول الإلزامية التالية:

- الاسم الأول
  - الأسم
- تاريخ الميلاد

- رقم الهاتف الشخصي
- عنوان البريد الإلكتروني
- اسم المستخدم الخاص بالمريض
- رقم الهاتف ذو الرقم السري الصالح لمرة واحدة

انقر فوق "التحقق من صحة المحتوى" بمجرد أن تنتهي لتنتقل إلى تعيين المسار.

#### 7.2. تعيين المسار

| - ©            |             |                 |         |               |                         | Maela       |
|----------------|-------------|-----------------|---------|---------------|-------------------------|-------------|
|                |             |                 |         | لرحة المطرمات | تحقق من المسمة الإذار ه | فكنة لنرضى  |
| + پیغا تکر سنز |             |                 |         |               | فب تصدر                 | الإدرة حاقر |
| ≎ اسد          | \$ الوصف    |                 | \$ WARD |               |                         | ^           |
| 0.             | Q           |                 |         |               |                         |             |
| مسار المريض    | مسار المريض |                 | • /     |               |                         |             |
| مسار المريض    | مسار المريض |                 |         |               |                         |             |
|                |             |                 |         |               |                         |             |
|                |             | 2 التتائج على 2 |         |               |                         |             |
|                |             | » > 1 < «       |         |               |                         |             |
|                |             |                 |         |               |                         |             |
|                |             |                 |         |               |                         |             |
|                |             |                 |         |               |                         |             |

| + بندية        |            |                    |            | سار                                           | الم                         |
|----------------|------------|--------------------|------------|-----------------------------------------------|-----------------------------|
|                |            | June 1 - B         | 20.00      | -14.48                                        | 2012مى                      |
| - 144          |            | capes (5)s -       | 160AU -    |                                               | ڪليديول انزمني م            |
| Cesta pacienta | 12/09/2022 | 21/12/2022         | قيد النقدم | ( <u>معانیه</u> <u>مسر تواس</u> <u>تغاویر</u> | ملاقبتك                     |
| Cesta pacienta | 31/08/2022 | 05/09/2022         | تم الإنهاء | <u>a jā rādz</u>                              |                             |
|                |            |                    |            |                                               | المسينات                    |
|                |            |                    |            |                                               | 🖺 حادری تعلیدی              |
|                |            | 2 البتائع على 2    |            |                                               | ى<br>ئىرىدك                 |
|                |            | » > <mark>1</mark> | « «        |                                               | ى<br>مىلى ئىمىرىن ئىمىدىريە |
|                |            |                    |            |                                               | وللملاجك الدرائية           |
|                |            |                    |            |                                               | /+~@                        |
|                |            |                    |            |                                               | ير الم المعلق               |
|                |            |                    |            |                                               | ₽لىيەت                      |
|                |            |                    |            |                                               | وهر ــــتن                  |
|                |            |                    |            |                                               | يحرابك اشتمس                |
|                |            |                    |            |                                               | <b>ی</b> رین ارسیه          |
|                |            |                    |            |                                               | <u>محمدر</u>                |

يمكن تعيين مسار واحد فقط في كل مرة. يتوفر سيناريو هان عند تعيين مسار:

- عند انضمام مريض جديد: بعد إنشاء الهوية أو استردادها، يمكنك إضافة مسار للمريض. اختر المسار الذي تحتاج إلى تعيينه من قائمة مغلقة.
- إذا كان المريض موجودًا أصلاً: افتح ملف المريض وعلامة التبويب "المسار". انقر فوق "إضافة" واختر المسار الذي تحتاج إلى تعيينه.

في كلا السيناريو هَين، يمكنك إنشاء المسار من الصفر من خلال النقر فوق "إنشاء مسار جديد".

نتمثل الخطوة التالية في تعبئة الحقول الإلزامية لإنهاء عملية تعيين المسار. ويتم ذلك على صفحة تحرير المسار. قم بتعبئة كل الحقول الإلزامية في الأقسام المدرجة أدناه للحفظ:

- المعلومات
- نقاط التثبيت
- البروتوكولات
  - الفحص

# 8. قائمة المرضى

| DA                            |                                      |                                   |         |                                    |               |            |                  |              |                |           | ſ                 | Naelo       |
|-------------------------------|--------------------------------------|-----------------------------------|---------|------------------------------------|---------------|------------|------------------|--------------|----------------|-----------|-------------------|-------------|
|                               |                                      |                                   |         |                                    |               |            |                  |              | لوحة المعلومات | الإدارة 🔻 | سى تحلَق من الصحة | قائمة المرط |
| 0                             | ىڭ + إغىاقة بريەن                    | إعادة اليم                        |         |                                    |               |            |                  |              |                |           | المرضى            | قانمة ا     |
| المتابعة                      | المرضى خارج                          |                                   |         |                                    |               |            | الحالة 6         | الحالة 5     | المالة 4       | الحالة 3  | حالةً 1 الحالةً 2 | 21          |
|                               |                                      |                                   |         |                                    |               |            |                  |              |                |           |                   |             |
| 🖨 الاسم الأول                 | 🗣 الكنية                             | 🕏 تاريخ الميلاد                   | 🗣 الجنس | أجل الرقم السري الصالح لمرة واحده  | 🕏 تاريخ البدء | 🕏 الجراحة  | 🗣 تاريخ الانتهاء | 🗢 اسم المسار | الحالة         | 🕈 الحالة  | 🕇 تاريخ آخر دخول  | ^           |
| Q                             | Q                                    | mm/dd/yyyy                        | Q 7     | <b>6</b> 12 34 56 78 6 12 34 56 78 | mm/dd/yyyy    | mm/dd/yyyy | mm/dd/yyyy       | Q            |                | Q         | $\nabla$          |             |
| Patient                       | English                              | (26) 30/10/                       | ď       | +33615041979                       | 07/09/2022    |            | 16/12/2022       | Pathway V3   | الحالة 2       | الخطر 🛆   | 11/09/202         |             |
| Patient                       | Deutsch                              | (41) 10/10/                       | 0       | +3460000000                        | 11/09/2022    |            | 30/09/2022       | Behandlun    |                | الخطر 🛆   | 11/09/202         |             |
| Patient                       | Czech                                | (122) 01/0                        | 0       | +3460000000                        | 12/09/2022    |            | 21/12/2022       | Cesta paci   |                | الخطر 🛆   | 13/09/202         |             |
| Patient                       | Français                             | (26) 30/10/                       | ç       | +3360000000                        | 01/09/2022    | 09/09/2022 | 10/12/2022       | Parcours     | الحالة 1       | تحذير 🕕   | 08/09/202         |             |
| Patient                       | Arabic                               | (28) 29/04/                       | 0       | +3460000000                        | 12/09/2022    |            | 21/12/2022       | ار المريض    |                | تحذير 🕕   | 13/09/202         |             |
| Patient                       | Turkish                              | (38) 01/01/                       | 0       |                                    | 31/08/2022    |            | 09/12/2022       | Hasta yolu   |                | الرسالة 🗘 | 13/09/202         |             |
| Patient                       | Arabic 2                             | (26) 30/10/                       | 0       | +3360000000                        | 13/09/2022    |            | 22/12/2022       | Protocol     |                |           |                   |             |
| Patient                       | Nederlands                           | (57) 20/05/                       | 0       | +3460000000                        | 31/08/2022    |            | 09/12/2022       | Patiënttraj  |                |           | 13/09/202         |             |
| Dationt<br>s://rec-pro.maela. | Portuguoso<br>care/maela-pro-client/ | (20) 02/02/<br>patients/dashboard | ď       | +3460000000                        | 31/08/2022    |            | 09/12/2022       | Percurso d   |                |           | 13/09/202         |             |

تظهر قائمة المرضى للممارسين والسكرتيرات الطبيين والممرضين.

هذه هي الصفحة الرئيسية الافتراضية التي يتم عرضها مباشرةً بعد تسجيل الدخول. يمكنك الاطلاع على قائمة المرضى النشطاء المصرح لك رؤيتهم. يتم ترتيب المرضى وفقًا للحالة، بمعنى أن المرضى الذين يمرون في أكثر الحالات حرجًا يكونون في أعلى القائمة.

قائمة الحالات وفقًا لدرجة الحرجية: خطيرة، تحذير، إعادة الاتصال، إرسال رسالة، لا مدخلات، معلومات، لا تنبيهات.

يتم عرض حالات إدارة الحالات بالألوان التي يمكن تعيينها للمرضى لتسهيل التصنيف والتصفية. لتعيين لون لمريض ما، افتح ملف المريض وحدد اللون الذي تريده في علامة التبويب "الملخص".

يعرض زر "ا**لمرضى من دون متابعة**" المرضى الذين انتهى المسار الخاص بهم والذين لم يبدأوا مسارًا جديدًا أو لم يتم تعيين مسار لهم.

### 9. تحقق من الصحة

تتيح لك هذه القائمة التحقق من هوية المرضى عندما يستجيبون إلى الاستبيانات مباشرةً عبر الروابط الأمنة التي يتم إرسالها إليهم عبر الرسائل النصية القصير. وهذا الإجراء هو إجراء إلزامي للتحقق من الهوية ولا يتم طلبه إلا للمرضى مع بروتوكول Ambulight الذين يستجيبون مباشرةً عبر الرابط الأمن الذي يتم إرساله عبر الرسائل النصية القصيرة.

لأغراض أمنية، وبغض النظر عن مدى اكتمال عملية التحقق، ستصبح أي تنبيهات يتم تشغيلها بموجب الإجابات متاحةً في ملف المريض بمجرد أن يستجيب المريض إلى الاستبيان أو محتوى المقاييس.

# 10. ملف المريض

لفتح ملف للمريض، اضغط على خط المريض المرغوب به في قائمة المرضى. سيفتح هذا الإجراء بشكلٍ افتراضي قائمة ملخص المريض.

تتألف قائمة ملف المريض من سبع وحدات:

- الملخص
- الجدول الزمني
  - التنبيهات
    - الرسائل
- الملف الشخصي
  - فريق الرعاية
    - المسار

### 10.1. الملخص

|                                                                                                    |                              | مطومات الاتصال بالمريض          | <ul> <li>Image: A start of the start of the start of</li></ul> |   |                             |                 | معلومات المبنار                                                       |
|----------------------------------------------------------------------------------------------------|------------------------------|---------------------------------|----------------------------------------------------------------------------------------------------|---|-----------------------------|-----------------|-----------------------------------------------------------------------|
|                                                                                                    |                              | معلومك المريض                   |                                                                                                    |   |                             | CAL             | اسم السنان BG/SAVR WL V2                                              |
|                                                                                                    |                              | رام ٿهانگ ٽشخصي<br>+41781234567 |                                                                                                    |   |                             |                 | بدية تحسن                                                             |
|                                                                                                    |                              | حتوان ثبريد الإثثتروني          |                                                                                                    |   |                             |                 | العنية تير،حية 27/01/2023                                             |
|                                                                                                    |                              | хх <b>Ф</b> УУ                  |                                                                                                    |   |                             |                 | نېپية ئىسىر. 02/02/2023                                               |
|                                                                                                    |                              | . )                             | البيئات الأخيرة                                                                                                    |   |                             |                 | فتيبه الكطن                                                           |
| <ul> <li>Image: A set of the set of the</li></ul> |                              | اتصل بقريق الرعاية              | فة المريض                                                                                                    | < | 9:47 ,2023/1/19 من          |                 | The patient feels very tired or fatigued                              |
|                                                                                                    | جهة اتسال المؤسسة            | الممارس المسؤول                 | •                                                                                                    | < | 9:47 ,2023/1/19 من          | The patient exp | periences rapid heart rate feeling (pounding, racing) or palpitations |
|                                                                                                    | EMEA Standard pathways       | دکتور Practitioner Dr.          |                                                                                                    | < | 9:47 ,2023/1/19 ص           |                 | The patient feels faint or lightheaded 🔒                              |
|                                                                                                    | الهاتك المعبرل -             | رتېر ئېت تشنغىي<br>+3360000000  |                                                                                                    |   |                             |                 | فبيبه اللحذين                                                         |
|                                                                                                    | علوان اليريد<br>الإلكتروني - | علوان البريد الإلكارولى         |                                                                                                    | < | 9:47 ,2023/1/19 من          |                 | The patient's conditions don't improve 0                              |
|                                                                                                    |                              | хх <b>@</b> уу                  |                                                                                                    | < | 2023/1/19 من                |                 | The patient experiences frequent significant fluctuations in weight 0 |
|                                                                                                    |                              |                                 |                                                                                                    | < | 9:47 ,2023/1/19 ص           |                 | The patient is sleeping in a more vertical position 0                 |
|                                                                                                    |                              |                                 |                                                                                                    |   |                             |                 | الدرى                                                                 |
|                                                                                                    |                              |                                 |                                                                                                    |   | تواصل المريض                |                 | ملاحظات (+)                                                           |
|                                                                                                    |                              |                                 |                                                                                                    |   | آخر الصال                   | >               | Test note with Care Team                                              |
|                                                                                                    |                              |                                 |                                                                                                    |   | الويب :<br>الهاتف المحمول : |                 | Test                                                                  |
|                                                                                                    |                              |                                 |                                                                                                    |   |                             |                 | .Practitioner Dr<br>09:53 - 19/1/2023                                 |
|                                                                                                    |                              |                                 |                                                                                                    |   |                             |                 |                                                                       |

توجد الأقسام التالية ضمن علامة التبويب الملخص:

- · **معلومات المسار**، و هو يحتوي على اسم المسار وتاريخ البدء والانتهاء والتنبيهات التي لم تتم الاستجابة إليها. يتم تصنيف التنبيهات وفقًا لدرجة حرجيتها والتاريخ والوقت الذي تم تشغيلها فيه. وأخيرًا، يعرض قسم "آ**خر البيانات**" المرة الأخيرة التي قام بها مريض بإدخال أي معلومات أو الاستجابة إلى استبيان أو إرسال مستند.
- **الملاحظات،** التي تحتوي على آخر ثلاث ملاحظات تم تبادلها بين فريق الرعاية، يسمح هذا القسم بإنشاء الملاحظات وقراءتها والرد عليها.
- معلومات الاتصال الخاصة بالمريض، التي تحتوي على بريد المريض الإلكتروني ورقم الهاتف الخاص به. وتوجد أيضًا معلومات حول الشخص (الأشخاص) الذي يثق بهم المريض.
- معلومات الالتزام، التي تعرض المعلومات المتعلقة بآخر اتصال للمريض: التاريخ والوقت بالإضافة إلى نوع الجهاز المستخدم.
- جهة اتصال فريق الرعاية ، والتي تحتوي على تفاصيل الاتصال (الاسم ورقم الهاتف والبريد الإلكتروني) لمؤسسة الرعاية الصحية والممارس المسؤول. بالنسبة لهذا الأخير ، تظهر تفاصيل الاتصال فقط إذا لم يتم تحديد المربع "الرقم الخاص".

10.2. متابعة 10.2.1 الجدول الزمني

| لزمتي                                         | >> الجدول اا              |
|-----------------------------------------------|---------------------------|
|                                               | 2 لملخص                   |
| ١٠٠٢   ناريغ الثقبة.                          | <u>) الجدول الزمني</u> م  |
| نیت میر معطفه 💉                               | القياسات                  |
|                                               | الم<br>ستبیانات           |
|                                               | المحتوى تعليمي            |
| م ۲۰ الجنولة الرسنية O Standard questionnaire | قبل h 15 م                |
| c · · · · · · · · · · · · · · · · · · ·       | للفحرص المختبرية ٤ ديسمير |
| ಸಹಾಗಿಸುವು ಆಗ್ರಾಂಗ್ ನಿರ್ಮಾನವಾಗಿ                | لعاتجات الدوائية •        |
|                                               | المهام 🗈                  |
| ی ۲۲ لجنوله لارسنیه O Standard questionnaire  | • قبل h 15                |

يمكن الاطلاع على مسار الرعاية كاملاً أسفل قائمة "الجدول الزمني". تحتوي هذه القائمة على قوائم فرعية تتيح الوصول مباشرةً إلى مقاييس المرضى والاستبيانات والمحتوى التعليمي والمرفقات والفحوص المختبرية والعلاجات الدوائية والمهام.

يشمل الجدول الزمني هذا كل التواريخ الأساسية والمحتوى المخطط له والتنبيهات لمسارات الرعاية الخاصة بالمريض. يتم تنظيم العناصر بالترتيب الزمني العكسي مع خيار توسيع القوائم أو تصغير ها. تكون القائمة الموسعة مع كل التفاصيل التي تحتوي عليها القائمة التي يتواجد فيها المريض حاليًا بشكل افتراضي.

عند النقر فوق عنصر الجدول الزمني، تفتح لوحة جانبية تسمح لك بمراجعة الأداء وإكمال الإجراءات والتحقق منها.

#### 10.2.2 القياسات

يمثل هذا القسم بيانياً قياسات البروتوكولات، والحقول الرقمية للاستبيانات التي تم تنشيط المراقبة الرسومية بها، والنتيجة النهائية لاستبيانات التسجيل التي أكملها المريض. تتوافق كل نقطة مع البيانات التي أدخلها المريض (أو الطبيب نيابة عن المريض). إذا قمت بتحريك المؤشر فوق نقطة على الرسم البياني، فسيتم عرض النتائج التفصيلية.

#### 10.2.3 استبيانات

يعرض هذا القسم قائمة الاستبيانات المكتملة مع التاريخ والمؤلف. انقر على كل سطر للتحقق من تفاصيل الإجابات. يمكن للمرضى إكمال الاستبيانات أو يمكن لاختصاصي الرعاية الصحية إكمالها عبر هذه القائمة.

يمكن إعادة إدخال الاستبيانات العادية وتعديلها أكثر من مرة (إنشاء إصدار جديد). يمكن إكمال استبيانات الفحوصات مرة واحدة فقط ولا يمكن تعديلها لاحقًا.

#### 10.2.4 المحتوى التعليمي

يحتوي هذا القسم على القائمة الكاملة للمحتوى التعليمي المعين للمريض، وذلك مع فئاته والفئات الفرعية وتواريخ التسليم وتواريخ القراءة. إذا لم تتم جدولة المحتوى، فيتم عرض "لا محتوى" في عمود التاريخ. يؤدي النقر فوق أحد الخطوط إلى فتح معاينة.

#### 10.2.5. المرفقات

يعرض هذا القسم قائمة بكل المستندات التي تمت إضافتها إلى ملف المريض. يمكن لكلِّ من المريض أو اختصاصي الرعاية الصحية مشاركة هذه المرفقات. يظهر رمز قفل إلى جانب المرفقات التي تمت مشاركتها بشكل خصوصي. وأخيرًا، تسمح لك النقاط الثلاث بتأدية الإجراءات التالية: الحذف والتحرير والتنزيل.

انقر فوق زر "إضافة مرفق" لإرسال مرفق جديد. تفتح لوحة جانبية حيث يكون الاسم حقلاً إلزاميًا. انقر فوق "تصفح" للبحث عن الملف. تنسيق الملفات المقبول هو PDF وJPEG وJPEG وPNG وGIF وGIF وDOC وDOC وXLSX وXLSX وKLSX وRTS وPNG و وPPT وPPT وMP4 وAVI وAVI وTXT وTXT . إذا كان يحتاج فريق الرعاية إلى مشاركة المرفقات من دون إرسالها إلى المريض، فيتعين عليه تحديد مربع الاختيار "(**خاص**".

#### 10.2.6 الفحوصات المختبرية

يظهر هذا القسم قائمة بتقارير الفحوصات المختبرية التي يشاركها المريض عبر مهمة الفحوصات المختبرية. يتم تعيين حالة لكل تقرير:

- **مربع أحمر**: لم يقم المريض بتحميل النتائج
- خط برتقالي: تأخر المريض عن تحميل النتائج
- مربع اختيار أخضر: قام المريض بتحميل نتائج الفحوصات المختبرية

تتوفر إمكانية التنزيل عند تحميل النتائج. عندما تفتح إدخال فحص مختبري، تظهر اللوحة الجانبية مع الاسم والوصف والتاريخ وخيارات التحميل/التنزيل.

#### 10.2.7 العلاجات الدوائية

يعرض هذا القسم كل المنتجات الدوائية المعينة للمريض ولكل منتج دوائي، سترى:

- وصف العلاج
- تاريخ الجرعة الأخيرة والجرعة التالية

يؤدي النقر فوق العين إلى عرض سجل جرعات المريض مع التواريخ والأوقات

#### 10.2.8. المهام

يتضمن هذا القسم قائمة بكل مهام المريض المكتملة والمعلقة. يتم تعيين حالة لكل مهمة:

- مربع اختيار أخضر: أكمل المريض المهمة
- . مربع أحمر: لم يكمل المريض المهمة بعد
- خط برتقالي: تأخر المريض في إكمال المهمة

عندما تفتح إدخال مهمة، تظهر اللوحة الجانبية مع الاسم والوصف، بالإضافة إلى خيار التحقق إذا لم يتم إكماله بعد.

#### 10.2.9 قائمة تحقق ما قبل القبول بالمستشفى

يقوم مسؤول المؤسسة الصحية بإنشاء قائمة التحقق وهذا أمر شائع لكل المرضى التابعين لتلك المؤسسة الصحية. ويمكن للمريض الاطلاع عليها في يوم الدخول إلى المؤسسة إذا كان تاريخ Maela الأساسي هذا مذكورًا في مساره.

يمكن تعيين إحدى الحالات التالية لحالة قائمة التحقق:

- مربع أحمر: لم يكمل المهمة بعد
- · خط برتقالي: تأخر المريض في إكمال المهمة
  - · مربع اختيار أخضر: أكمل المريض المهمة

#### 10.3. التنبيهات

في هذا القسم، ستجد كل التنبيهات التي تم إنشاؤها أثناء مسار الرعاية. يتم عرض التنبيهات التي تمت الاستجابة لها بشكلِ افتراضي مع درجة حرجيتها وتاريخ تشغيلها ووقته وعنوانها ومضمون الرسالة. تعرض خانة الاختيار "عرض التنبيهات التي تم الإقرار بها" التنبيهات التي تمت الاستجابة لها.

تتبع التنبيهات رمزًا لونيًا بسيطًا:

- أحم<u>ر:</u> خطر
- ۔ برتقال<u>ي:</u> تحذير
- أزرق فيروزي: طلب إعادة الاتصال
  - أخضر: مناقشة ورسائل
  - أزرق داكن: مدخلات لم تكمل
    - أزرق فاتح: معلومات

يمكنك اختيار الاستجابة إلى تنبيه واحد أو أكثر، ثم ستسمح لك نافذة منبثقة باختيار سبب للاستجابة من القائمة المنسدلة (الزامي) وإدخال **رسالة** في مربع النص أدناه (اختياري).

#### 10.4. الرسائل

| : | Test conversation with patient<br>.Practitioner Dr                   | Ŧ   | محادثة                                                                                        |
|---|----------------------------------------------------------------------|-----|-----------------------------------------------------------------------------------------------|
|   | 33400000000 - نشب تساری 33400000000 P<br>Test<br>2013 2013 - 1914 می | : < | Test conversation with patient<br>Test<br>ایب ل ۱۹۸۹ ۲۰۵۹ در ۲۰                               |
|   | R I R                                                                | ŧ   | ، بوید منصد مررمه<br>و نوید منصد مررمه<br>ملاحظات                                             |
|   |                                                                      | : < | <b>Test note with Care Team</b><br>Test<br>منظر 2023, 2023 ( 2023 من<br>۲ نوید مجمعات من دهغا |
|   |                                                                      |     | لا توجه مخطفات مورشطة                                                                         |

في هذا القسم، يمكن لاختصاصيي الرعاية الصحية المصرح لهم في ملف المريض الاطلاع على كل المحادثات والملاحظات.

يمكن تفعيل هذه الوظيفة أو إلغاء تنشيطها في إعدادات مؤسسة الرعاية الصحية.

وتسمح وظيفة "المحادثات" بإنشاء قناة تواصل بين اختصاصي الرعاية الصحية والمريض. يؤدي النقر فوق محادثة مفتوحة إلى عرض دردشة جانبية مع عنوان المحادثة وتاريخها ووقتها، بالإضافة إلى حالة الرسالة الأخيرة (غير مقروءة، مقروءة، ووقت قراءتها). يمكن وضع علامة على الرسائل على أنها غير مقروءة. لن يتم إقرار هذا التنبيه المقترن.

تسمح وظيفة "الملاحظات" بإنشاء قناة تواصل بين اختصاصيي الرعاية الصحية فقط.

يمكن لكل من الوظيفتين أرشفة محادثة واحدة وإغلاقها.

### 10.5. الملف الشخصي

تحتوي هذه الوحدة على معلومات المريض الشخصية المسجلة أثناء إنشاء الحساب. ويتم تقسيم الوحدة إلى ثلاث علامات تبويب:

- "الهوية" تحتوي على اسم المريض الأول واسم عائلته وتاريخ ميلاده وجنسه، من بين معرّفات أخرى عنه. وتحتوي أيضًا على معلومات الاتصال بالمريض وعنوانه وبيانات الاعتماد (اسم المستخدم ورقم الهاتف ذو الرقم السري الصالح لمرة واحدة). بصفتك اختصاصي رعاية صحية، يمكنك تحرير المعلومات.
- زيارة تتوفر عندما تكون @Maela متصلة بنظام معلومات المستشفى والسجلات الطبية الإلكترونية. وتحتوي على قائمة بفترات دخول المريض إلى المستشفى. في عمود "النوع" يشير الحرف "H" إلى الاستشفاء، والحرف "R" إلى حدث متكرر والحرف "U" إلى حالة طوارئ والحرف "A" إلى مريض خارجي.
- "الموافقة" تحتوي على المستندات القانونية التي وافق عليها المريض وتواريخ صدورها. يمكن إبطال موافقة المريض.

10.6. فريق الرعاية

تدرج قائمة "فريق الرعاية" الخدمات أو الاختصاصيين المصرح لهم الوصول إلى ملف أحد المرضى. من خلال هذه القائمة، يمكنك القيام بالإجراءات التالية:

"تصريح لممارس"، ما يسمح لك بمنح إذن الوصول إلى ملف مريض معين لممار سين آخرين. يمكنك تصفية قائمة الممار سين المتاحين والبحث فيها.

"تصريح لكيان"، ما يمكن كيانًا آخر مع الاختصاصيين الصحيين لديه من الوصول إلى ملف مريض محدد. يمكنك تصفية قائمة الكيانات والبحث فيها.

يمكنك إبطال التصريح في أي وقت عن طريق الضغط على رمز سلة النفايات.

| ▼ DA       |                                                              |                  |            |                                          | Maela                                                                |
|------------|--------------------------------------------------------------|------------------|------------|------------------------------------------|----------------------------------------------------------------------|
|            |                                                              |                  |            | ارة 🔻 لوحة المعلومات                     | قائمة المرضى تحقق من الصحة الإد                                      |
|            | المؤتمرات<br>معرّف مريض فرية المستثقلي46<br>إشفاء 30/08/2022 |                  |            | •                                        | <b>O<sup>7</sup> ENGLISH Patient</b><br>زلد في 30/10/1995 - 26 سنوات |
| + إشافة    |                                                              |                  |            | لمسبان                                   | , «                                                                  |
|            | •                                                            | •                | •          |                                          | <b>(</b> الملخص                                                      |
| € اسم      | ⊽ تاريخ البدء                                                | ₹ تاريخ الانتهاء | € الحالة   | الإجراءات                                | الجدول الزمني                                                        |
| Pathway V3 | 07/09/2022                                                   | 16/12/2022       | قيد التقدم | «معاينة مسار التوقف <b>=</b> إنشاء تقرير | - القاسات                                                            |
| Pathway    | 07/09/2022                                                   | 08/09/2022       | تم الإنهاء | اِتَشَاء كَثَر پِر                       | - V                                                                  |
| Pathway    | 30/08/2022                                                   | 01/09/2022       | تم الإنهاء | إنشاء تكرير                              | الم استبيانات                                                        |
|            |                                                              |                  |            |                                          | 🛄 محتوى تعليمي                                                       |
|            |                                                              | تائج على 3       | 3 الن      |                                          | المرفقات                                                             |
|            |                                                              | »> >             | 1 < «      |                                          | والفحوص المختبرية                                                    |
|            |                                                              |                  |            |                                          | للعائجات الدوانية                                                    |
|            |                                                              |                  |            |                                          | 1                                                                    |
|            |                                                              |                  |            |                                          |                                                                      |

#### 10.7. المسار

يتم إدراج المسارات السابقة والماضية والمستقبلية في علامة التبويب "المسار" ضمن ملف المريض. يمكن تنشيط مسار واحد فقط في المرة، أي عندما يكون المسار جاريًا، يكون زر "إضافة" معطلاً. يتم إدراج المسارات بترتيب زمني عكسي بشكل افتراضي، أي ابتداءً بأحدثها ووصولاً إلى أقدم مسار معين.

عند النقر فوق "فتح"، تفتح قائمة جانبية مع تفاصيل البروتوكول. إذا نقرت فوق خط أحد المسارات، ستظهر صفحة تحتوي على أربع قوائم هي:

- المعلومات، والتي تحتوي على الاسم والوصف وتاريخ البدء والانتهاء.
  - فقاط التثبيت
  - البروتوكولات
    - الفحص

عند نهاية كل خط في مسارٍ ما، يصبح زر "مسار التوقف" متوفرًا. يتيح لك هذا الزر فرض نهاية المسار قبل تاريخ انتهائه. تحذير: لا يُنصح بفرض نهاية المسار. ومن الأفضل الانتظار إلى أن ينتهي المسار أو ينهي المريض مساره.

## 11. المحتوى

يمكن لمسؤولي @Maela وMedtronic، بالإضافة إلى مسؤولي المؤسسة، الوصول إلى القائمة الفرعية في "الإدارة" المسماة "المحتويات". يسمح لك هذا القسم بإنشاء استبيانات الجودة.

يطلع كل المرضى المسجلون في الحل على استبيانات الجودة التي ينشئها مسؤول @Maela أو Medtronic.

يمكن لكل المرضى المسجلين في الحل والذين يخضعون للعلاج لدى مؤسسة ما الاطلاع على استبيانات الجودة التي تنشئها هذه المؤسسة المحددة.

# 12. قوالب المحتويات

يمكن الوصول إلى قوالب المحتويات عبر علامة التبويب "الإدارة" أو مباشرةً عبر البروتوكولات والمسارات على المستوى الإداري وفي ملف المريض. على مستوى الممارس، تدرج الصفحة كل قوالب المحتويات التي أنشأتها أو استوردتها.

انقر فوق "إضافة قالب" للوصول إلى القوالب المتوفرة للمستوى الخاص بك أو لإنشاء قوالب المحتويات الخاصة بك. يمكن لمسؤولي @Maela وMedtronic الاطلاع على كل قوالب المحتويات الموجودة وتحريرها في الحل. يمكن لكلٍّ من @Maela وMedtronic، بالإضافة إلى مسؤولي المؤسسة، دفع كل عنصر إلى مؤسسات محددة.

| الوصف                                                                          | نوع القالب       |
|--------------------------------------------------------------------------------|------------------|
| أداة إنشاء الاستبيانات التي تسمح لك بإنشاء الأسئلة والإجابات المعقولة والقواعد | استبيان          |
| الشرطية والنتائج والتنبيهات وتكوينها.                                          |                  |
| استبيان خاص يتم تكوينه أيضًا باستخدام أداة إنشاء الاستبيانات. وفقًا لإجابات    | الفحص            |
| المستخدم، يمكن تشغيل بروتوكولات مختلفة في مسار المريض. ويمكن للمريض            |                  |
| أو الاختصاصي إكمالها أو يمكن لكليهما إكمالها.                                  |                  |
| يمكن تحميل هذا النوع من المحتويات من الكمبيوتر بالتنسيقات التالية: PDF         | مستند            |
| و PNG و JPG و Microsoft Office و AVI و HTML و TXT و RTF.                       |                  |
| يمكن أيضًا إنشاء روابط لمقاطع فيديو أو مقالات ذات صلة مثلاً كقوالب محتويات.    | رابط             |
| ينشئ هذا النوع من القوالب رابطًا بين Maela ونظام إدارة المحتويات المسمى        | المحتوى التعليمي |
| .WordPress                                                                     |                  |

عند إنشاء قالب محتويات جديد، يمكنك تحديد أنواع مختلفة:

عند تكوين "المستندات" و"الروابط" و"محتوى تعليمي"، يتوفر خيار تحديد تحت أي فئة أو فئة فرعية من مكتبة المريض سيتم عرض قالب المحتوى.

#### أداة إنشاء الاستبيانات

|              | العلوان*                |            | التنسيق                 |             |   |
|--------------|-------------------------|------------|-------------------------|-------------|---|
|              |                         |            | استبيان 🗙 🔻             |             |   |
|              | الو صلف                 |            | النوع                   | لغة القالب* |   |
|              |                         |            | الصحة                   | العربية     |   |
|              |                         |            | اسكېپان قياسي           |             |   |
|              |                         | 2          | 📃 عرض حقل واحد لکل صفحة |             |   |
|              | تنبيهات لمدخلات لم تكمل |            |                         |             |   |
|              | الملف الثنفصنى*         |            |                         |             |   |
|              | كلاهما                  | <b>*</b> × |                         |             |   |
|              |                         |            |                         |             |   |
|              |                         |            |                         |             |   |
|              |                         |            |                         |             |   |
| قائمة الحقول | ~                       | الصفحة [   |                         |             | , |
| تهينة الحقل  | ~                       | الم فدة 0  |                         |             |   |
|              |                         | 2          |                         |             | , |
|              | + أشف صفحة              | الم ذرقة   |                         |             |   |
|              |                         | الصنفحة و  |                         |             |   |

عند تحديد "استقصاء" أو "اختبار" كأنواع محتوى، يظهر منشئ الاستطلاع.

يمكنك اختيار طريقة العرض للمستخدم. حدد خيار "عرض حقل واحد لكل صفحة" لعرض حقل واحد في الصفحة. أو إضافة صفحات، ليكون هناك المزيد من الحقول في نفس الصفحة. ستكون هذه الشاشة مرئية للمريض وأخصائي الرعاية الصحية.

|        | العقوان"                                                       | <sup>روین</sup> ینی<br>اسکالیان |                            | قائمة الحقو          | حقول                         |
|--------|----------------------------------------------------------------|---------------------------------|----------------------------|----------------------|------------------------------|
|        | الرصف                                                          | الغرع<br>السنة<br>              | نية الفلب<br>البوّلمالية → | تهيئة الحقل          | حقل                          |
|        | تتبيهات لندهائت أو تكمل                                        | λ                               |                            | الثوع<br>المعرّق     | 16249340                     |
|        |                                                                |                                 |                            | التتبيهات<br>التسمية | أدل الاجتبار                 |
|        | ~                                                              | یمکنك سحب حقل تخزین اا          | يانات هنا لإنشاء استيبانك. | الغيارات             | الخيار 1، الخيار 2، الخيار 3 |
|        | <ul> <li>+ 1 - ازرار الاغیر</li> <li>- از از الاغیر</li> </ul> | ران الاختيار<br>بل              |                            | الزامي<br>تلميح (    |                              |
|        | مطاور 1، تعیار<br>radiogroup<br>radiogroup_1663226249340       | ر 1، الغیار 2، الغیار 3         |                            | المتغير              |                              |
| نيار   |                                                                |                                 |                            | التترط<br>الثنيجة    |                              |
| s 1491 | A SE MADE S                                                    |                                 |                            | atta a               |                              |
|        |                                                                |                                 |                            |                      |                              |

تتيح لك قائمة الحقول "السحب والإفلات" وتكوين أنواع الحقول. تتضمن إجراءات التكوين: اختيار تسمية السؤال، والإجابات المعقولة، وإضافة أدوات التلميح والمتغيرات، وجعل إجابة السؤال مطلوبة، وتحديد الحد الأدنى والحد الأقصى لقيم الإدخال لأنواع الحقول الرقمية، وما إلى ذلك. تتضمن الإعدادات الأخرى الأكثر تعقيدًا إنشاء حقول شرطية وإضافة النتائج وإعداد التنبيهات، ويتم وصفها بمزيد من التفاصيل أدناه.

#### الحقول الشرطية

يسمح لك بإضافة شروط لظهور حقل معين، أي أن الحقل متاح فقط ويظهر للإدخال في حالة اتباع الشروط المحددة. يمكن أن يكون المتغير استجابة محددة، أو متغيرًا ديناميكيًا مثل يوم أو سنة أو شهر إدخال الاستبيان. تستخدم، على سبيل المثال، لتحديد الارتباك.

|           | الشرط   |                                  |                       |            |
|-----------|---------|----------------------------------|-----------------------|------------|
|           |         |                                  | ِط "أو <sup>=</sup> 1 | مجموعة شرو |
|           | -       | ,                                | <b>•</b> =            | variable   |
|           | ية<br>ي | قيمة ديناميكين<br>الإدخال اليدوي |                       |            |
| حفظ إلقاء |         |                                  |                       | مسج الكل   |

#### استبيانات النتائج

عندما تقوم بإضافة درجة إلى إجابة السؤال، يصبح الاستبيان استبيان تسجيل النقاط. يمكن استخدام هذه النتيجة لحساب الدرجة الإجمالية (مجموع الدرجات الفردية)، أو لإجراء حسابات أكثر تعقيدًا، باستخدام حقل "النتيجة المحسوبة". هذه النتيجة المحسوبة قد تكون أو لا تكون مرئية للمرضى.

|      | ر<br>مەرق         | تحمي ال         | i namber.           | المبيغة               |       |
|------|-------------------|-----------------|---------------------|-----------------------|-------|
|      |                   |                 |                     |                       | لصيغة |
|      |                   | how bad are you | سۆال: الرقم feeling | درجات متغيرة ليمقابرو |       |
| نقطة | 🗘 ثم 0.0          | ي و 0.0         | الجواب<br>بين 0.0   |                       |       |
|      |                   | +               |                     |                       |       |
|      | d <sup>32</sup> ) | -               | عر                  |                       |       |

الحران\*

الرسالة\*

الأهينة

المعلومات

في وقت الإدخال المخطط له 🔾

🔵 مرئي للمرضى

🚺 مرئي للممارسين

🔾 بعد ساعة من وقت الإدخال المخطط له

-

⊙تم إنشاء التنبيه 1 أيام قبل ▼ التاريخ المحدد

#### تنبيه لمدخلات لم تكمل

هذا نوع التنبيهات التي يمكن إضافتها إلى المحتوى لإعلام المستخدم بأن المحتوى لم يتم إكماله أو الاطلاع عليه.

من الضروري تحديد أهمية التنبيه (معلومات أو تحذير أو خطر أو مدخلات لم تكمل) والتخطيط لشروط التنبيه وأخيرًا للأشخاص الذين سيظهر لديهم (المرضى أو الممارسون أو كلاهما).

#### تنبيه حول القيم

يتم تكوين هذه التنبيهات لإعلام المستخدم بأن أحد الحقول يحتوي على قيمة غير اعتيادية.

من الضروري ملء العنوان والرسالة وأهمية التنبيه (معلومات، تحذير، خطر) ومشغل مقارنة (يعتمد على حقل الاستبيان) وقيمة مقارنة والأشخاص الذين سيظهر لهم (المرضى أو الممارسون أو كلاهما).

#### استبيانات الفحوصات

لتكوين هذا النوع من الاستبيانات، يتعين عليك أولاً تحديد كل الأسئلة والإجابات والمتغيرات. ثم عليك الضغط على "البروتوكولات المرتبطة" وتعبئة اسم الشرط وتحديد المتغير وتعيين الإجابة (الإجابات) التي ستطلق بروتوكولاً مرتبطًا. وأخيرًا، أضف البروتوكول (البروتوكولات) الذي سيتم تشغيله في حال تحقق الشرط.

### 13. البروتوكولات

يمكن الوصول إلى البروتوكولات عبر علامة التبويب "ا**لإدارة**" أو مباشرةً عبر المسارات على مستوى الإدارة وفي ملف المريض. على مستوى الممارس، تدرج هذه الصفحة كل البروتوكولات القياسية التي أنشأتها أو استوردتها. انقر فوق "إضافة بروتوكول قياسي" للوصول إلى البروتوكولات المتوفرة على مستوى المؤسسة أو لإنشاء بروتوكول قياسي جديد. يمكن لمسؤولي @Maela وMedtronic الاطلاع على كل البروتوكولات الموجودة وتحريرها في الحل. يمكن لكلٍّ من @Maela وMedtronic دفع البروتوكولات إلى مؤسسات محددة.

يتم تقسيم نموذج إنشاء قالب بروتوكول أو تحريره إلى ثلاثة أقسام هي: "معلومات عامة" و"معلومات" و"محتوى مخطط لـه". يتم إبراز كل الحقول الإلزامية باللون الذهبي.

يسمح لك قسم "**المحتوى المخطط له**" بإضافة قوالب المحتويات المتوفرة إلى مكتبتك، بالإضافة إلى القياسات والمهام والعلاجات الدوائية والفحوص المختبرية.

| -      |                               |                          |                                  |                          |                                  |
|--------|-------------------------------|--------------------------|----------------------------------|--------------------------|----------------------------------|
|        |                               |                          |                                  | الإدارة 💌 لوحة المعلومات | ئائمة المرضى تحقق من الصحة       |
| eill(® |                               |                          |                                  | : تحديل                  | الإدارة < قوالب البررئوكولات <   |
|        |                               |                          |                                  |                          | معلممات عامة                     |
|        |                               |                          |                                  |                          |                                  |
| •      | الجزاجة العامة                | التخصص*                  |                                  | بروتوكول                 | اسم*                             |
| •      |                               | مؤسسة المتابعة           | Amb                              | ulight 🔵 Maela 🔘         | نوع المتابعة                     |
|        | صفقاة استيبان الرسائل القصيرة |                          | ▼                                | الإنجليزية               | لغة القالب                       |
|        |                               |                          |                                  |                          |                                  |
|        |                               | <u>المحتوى المخطط له</u> | المعلومات                        |                          |                                  |
|        | انشاء استبيان جديد            |                          | استساتات                         |                          | سيبانات                          |
|        |                               |                          |                                  |                          | قياسات                           |
|        |                               | الفنافة                  | إضافة استييان                    | بة والمهام               | فحوص المختيرية, العلاجات الدواني |
|        |                               |                          |                                  |                          | حترى تعليمي                      |
|        | 🗎 🥒 🛱                         |                          | ("استبریان") QUESTIONNAIRE TITLE |                          |                                  |
|        |                               |                          | (الدينة) An Pain                 |                          |                                  |
|        |                               |                          |                                  |                          |                                  |

يسمح رمز التقويم بتحديد قواعد الجدولة لكل هذه العناصر. ويتوفر احتمالان هما: التخطيط "لمرة واحدة" والتخطيط "بشكل متكرر". بالإضافة إلى ذلك، يتوفر مربع اختيار يقدم إمكانية التخطيط للمحتوى في لحظة محددة من اليوم أو أكثر من مرة في اليوم نفسه: عند الساعة 8:00 صباحًا والساعة 12:00 ظهرًا والساعة 7:00 مساءً.

| الاستان الاستان المحمد | ولة الزمنية                   | الجدو                               |                                                |
|------------------------|-------------------------------|-------------------------------------|------------------------------------------------|
| )ستور                  | )مرة واحدة (                  | ) لا شيءُ (                         |                                                |
| ~                      | كط، في وقت محد من جائد<br>حنظ | ن جانب المريض مرة واحدة فة<br>إلغاء | لا تُوجِد مواعيد مجدولةً؛ سيتم انخال المحتوى م |

يجب تكوين التنبيهات للمدخلات التي لم تكمل وتنبيهات القيم في هذه المرحلة. يتم تكوين التنبيهات للمدخلات التي لم تكمل للمهام والعلاجات الدوائية والفحوص المختبرية في هذه المرحلة أيضًا.

يمكن أن يكون البروتوكول من نوع @Maela أو Ambulight. يرسل بروتوكول Ambulight قوالب المحتويات (باستثناء المحتوى التعليمي) عبر الرسائل النصية القصيرة إلى المريض.

### 14. المسارات

يمكن الوصول إلى المسارات عبر علامة التبويب "الإدارة" أو من ملف المريض مباشرةً. على مستوى الممارس، تدرج هذه الصفحة كل نماذج المسارات التي أنشأتها أو استوردتها.

انقر فوق "(إضافة قالب مسار" للوصول إلى المسارات المتوفرة على مستوى المؤسسة أو لإنشاء نموذج مسار جديد. يمكن لمسؤولي @Maela وMedtronic الاطلاع على كل المسارات الموجودة وتحريرها في الحل. يمكن لكلٍّ من @Maela وMedtronic دفع المسارات إلى مؤسسات محددة.

يتم تقسيم نموذج إنشاء نموذج مسار أو تحريره إلى الأقسام التالية: المعلومات والتواريخ الأساسية والبروتوكو لات واستبيانات الفحوصات. يتم إبراز كل الحقول الإلزامية باللون الذهبي.

| ~ 💿                                     | Mael                                                                        |
|-----------------------------------------|-----------------------------------------------------------------------------|
|                                         | قالمة الدرضي المعلقة بالإدارية ♥ الرحة المقومات<br>                         |
| (M) (M) (M) (M) (M) (M) (M) (M) (M) (M) | الإدارة لا مراقبة مسان لا إيديكة سان الراسي<br>الما السان*<br>الإنكاليزية → |
| نین<br>ب                                | المغربات<br>ابر*<br>ا                                                       |
| *                                       | متعا الشيت                                                                  |
| ~                                       | الورونوكو لات                                                               |
| ×                                       | اللحص                                                                       |

تعمل التواريخ الأساسية في المسار بمثابة نقاط التثبيت لجدولة عناصر البروتوكول المختلفة: قوالب المحتويات والقياسات والمهام والعلاجات الدوائية والفحوص المختبرية. تتوفر أنواع مختلفة من التواريخ الرئيسية:

| إلزامي (عند تعيين | الوصف                                                             | التاريخ الرئيسي      |
|-------------------|-------------------------------------------------------------------|----------------------|
| المسار)           |                                                                   |                      |
| لا                | تاريخ البدء تاريخ الانتهاء                                        | تاريخ ®Maela رئيسي   |
| نعم               | تاريخ الدخول إلى المستشفى، تاريخ العملية، وتاريخ الخروج من        | مواعيد مسارات Maela® |
|                   | المستشفى.                                                         |                      |
| لا                | تواريخ رئيسية مخصصة.                                              | تاريخ رئيسي غير مؤكد |
| لا                | التواريخ الرئيسية التي تظهر فقط إذا كان المسار يحتوي على بروتوكول | تاريخ Ambulight      |
|                   | Ambulight. لكل بروتوكول، يتم عرض تاريخ دخول المستشفى وتاريخ       | الرئيسي              |
|                   | العملية.                                                          | -                    |

يمكن إضافة المسارات الداخلية والبروتوكولات واستبيانات الفحوصات. يتم التخطيط للبروتوكولات العامة والبروتوكولات داخل استبيانات الفحوصات وفقًا لنقاط التثبيت المكونة بشكل يتطابق مع تاريخ بدء المسار وانتهائه، ويمكن أن تكون يدوية أيضًا. يتم التخطيط لاستبيانات الفحوصات وفقًا لنقاط التثبيت المكونة.

# 15. الترجمة

يتم تعيين علم ملون لكل نوع من القوالب (المحتوى والبروتوكول والمسار). إذا كان لونه أخضر، فهذا يعني أن الترجمة مكتملة بكل اللغات المكونة في مؤسستك؛ أو في غير هذه الحالة، فسيكون لونه برتقاليًا. يؤدي التلويح فوق رمز العلم إلى عرض اللغة (اللغات) الناقصة.

يؤدي النقر فوق علم إلى فتح صفحة إدارة الترجمة. يمكنك إدخال الترجمات الناقصة مباشرةً على مستواك باستخدام هذه الصفحة أو يمكنك تحميل السطور بتنسيق CSV. بمجرد ترجمة السطور، يمكنك إعادة استيرادها.

## 16. لوحة المعلومات

توفر لك قائمة "لوحة المعلومات" معلومات معمقة حول بيانات استخدامك لمنصبة @Maela، بالإضافة إلى إحصاءات أخرى تم جمعها من نتائج الاستبيانات القياسية واستبيانات الجودة.

وفقًا لملف التعريف المتصل، تختلف القوائم المتوفرة ضمن قائمة "لوحة المعلومات":

| القائمة                | إمكانية الوصول                                  | الوصف                                                                         |
|------------------------|-------------------------------------------------|-------------------------------------------------------------------------------|
| الإحصائيات             | مسؤول الرعاية الصحية (لمؤسسته فقط)              | توفر هذه القائمة البيانات التالية:                                            |
|                        | مسؤول ®Maela                                    |                                                                               |
|                        | مسؤول Medtronic                                 | <ul> <li>إجمالي عدد المرضى، وعدد</li> </ul>                                   |
|                        |                                                 | المرضى الذين تتم متابعتهم.                                                    |
|                        |                                                 |                                                                               |
|                        |                                                 | <ul> <li>عدد المرضى الذين يتم إنشاؤهم<br/>شمرياً محدد الديمة كرلات</li> </ul> |
|                        |                                                 | الشهرية وعدد المساديات                                                        |
|                        |                                                 | الشهرية والعدد المتراكم لأيام                                                 |
|                        |                                                 | المراقبة.                                                                     |
|                        |                                                 |                                                                               |
|                        |                                                 | <ul> <li>إجمالي عدد التنبيهات المرسلة</li> </ul>                              |
|                        |                                                 | شهريًا وعلى مدار السنة                                                        |
|                        |                                                 | الحالية.                                                                      |
|                        |                                                 |                                                                               |
|                        |                                                 | <ul> <li>إجمالي عدد الرسائل النصية</li> </ul>                                 |
|                        |                                                 | القصيرة المرسلة.                                                              |
|                        |                                                 |                                                                               |
|                        |                                                 |                                                                               |
|                        |                                                 |                                                                               |
| 5 1 m 11 m 1 11 m 1 11 |                                                 | فقيقا والمعالية المناط                                                        |
| الملبيات الجودة        | مشوون الرغاية الصحية (لموسسة عص)<br>مسؤول @clos | إمكانية للرين (م جابت المعدمة في<br>استدراذات الحودة في @cload                |
|                        | مسوري Medtronic                                 | السبيات المبريات في الماعات                                                   |
| الاستبيانات القياسية   | مسور في الدعاية الصحية (الوصول الي كل إحابات    | بسبي ٢٠٠٠.<br>امكانية الإطلاع على عرض                                         |
|                        | الاستنبان القباسبة للمرضى داخل المؤسسة)         | رسومي وتنزبل الاجابات المقدمة في                                              |
|                        | الممارس (الوصول إلى إجابات الاستبيان القياسية   | الاستبيانات القياسية بتنسيق CSV.                                              |
|                        | للمرضى الذين قاموا بإنشائهم)                    |                                                                               |
|                        |                                                 |                                                                               |

# 17. فحص التثبيت

قبل إطلاق ®Maela، سيقوم مدير النشر بتكوين كل المسارات المطلوبة من قِبل مؤسسة الرعاية الصحية وسيقترح بعد ذلك إجراء اختبار للمريض للتحقق من التكوين.

بمجرد أن يختبر اختصاصي الرعاية الصحية عدّة مسارات مع مريض الاختبار ، سيكون الجهاز جاهزًا لتخصيصه للمرضى الحقيقيين.

### 18. سحب الجهاز

في نهاية العقد المبرم بين مؤسسة الرعاية الصحية و @Maela، سيكون لدى مستخدمي مؤسسة الرعاية الصحية شهر واحد لاسترداد كل بيانات المريض.

بعد شهر واحد من انتهاء العقد، سيقوم مسؤول ®Maela بإغلاق كل وسائل الوصول إلى منصة ®Maela. ستحذف ®Maela كل البيانات التي تم جمعها في أثناء الاستخدام بعد شهر واحد من انتهاء العقد (إلا في حال تجديد العقد).